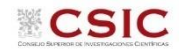

## CONVOCATORIA DE AYUDAS JAE Intro ICU 2024 GUÍA PARA LA SUBSANACIÓN DE SOLICITUDES EXCLUIDAS

I.Acceso a la aplicación de solicitudes a la convocatoria JAE Intro ICU 2024: https://www.convocatorias.csic.es/convoca/

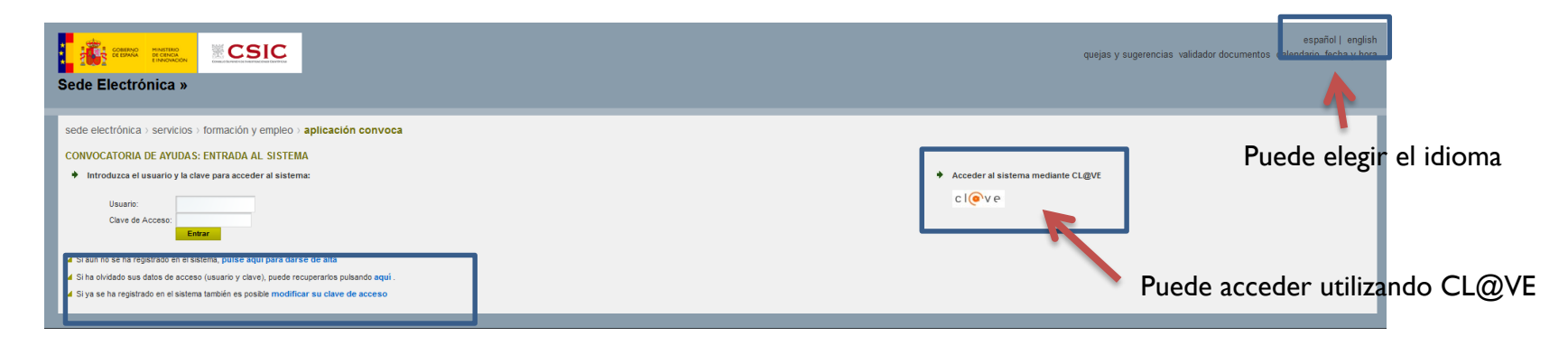

## 2. Acceso al apartado "subsanación"

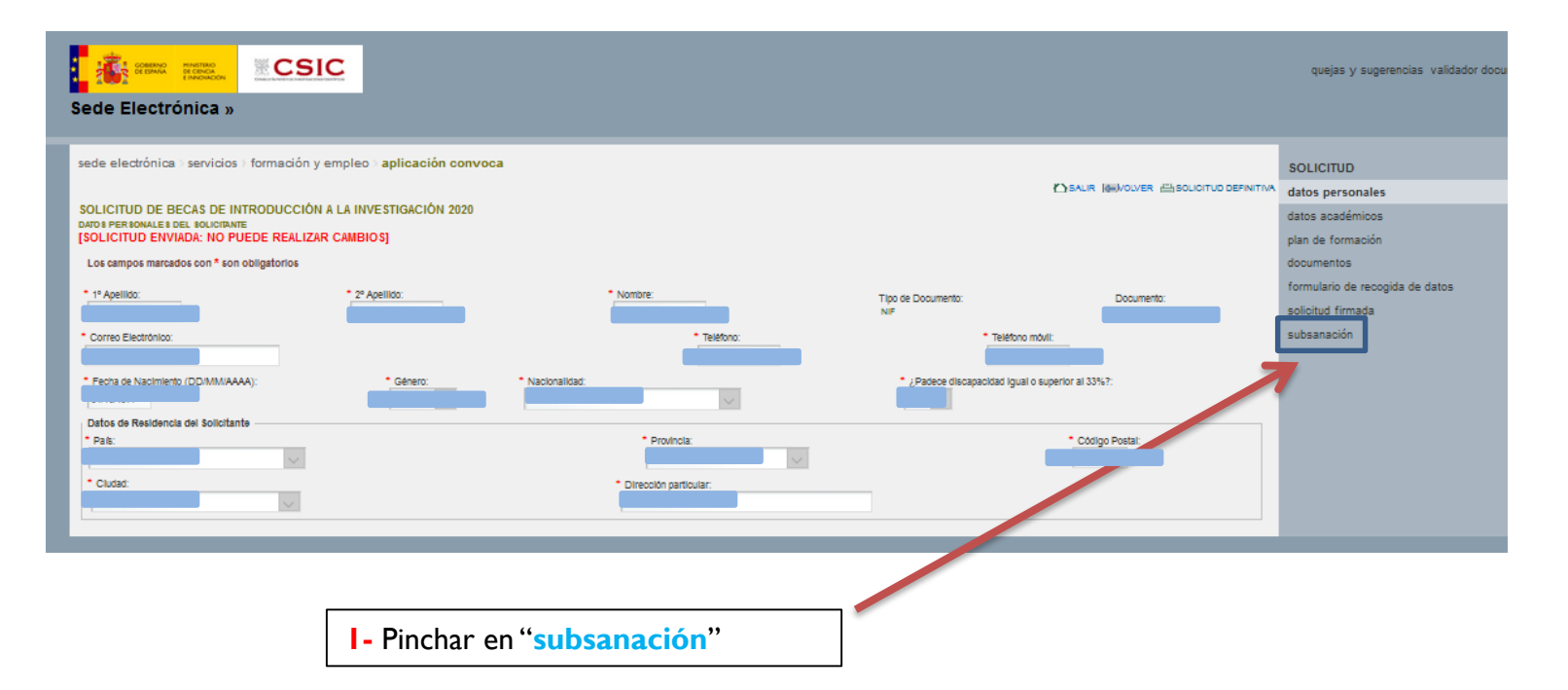

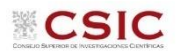

|                                                                                                    |                         |           |                           | quejas y sugerencias validador        |
|----------------------------------------------------------------------------------------------------|-------------------------|-----------|---------------------------|---------------------------------------|
| Sede Electrónica »                                                                                                    |                         |           |                           |                                       |
| sede electrónica > servicios > formación y empleo > aplicación convoca                                                                      |                         |           |                           | SOLICITUD                             |
| SOLICITUD DE BECAS DE INTRODUCCIÓN A LA INVESTIGACIÓN 2020<br>BUBBANACIÓN DE LA SOLICITUD<br>[SOLICITUD ENVIADA: NO PUEDE REALIZAR CAMBIOS] |                         |           |                           | datos académicos<br>plan de formación |
| Los campos marcados con * son obligatorios                                                                                                  |                         |           |                           | documentos                            |
| Anexe aquítodos los documentos que estime oportunos para la subsanación de esta solicitud.                                                  |                         |           |                           | solicitud firmada                     |
|                                                                                                    | Anexos a la subsanación |           |                           | subsanación                           |
| Tipo de Documento                                                                                                    | Nombre<br>              | Fecha<br> | Acción<br>[ŝubir Fichero] |                                       |
|                                                                                                    |                         |           | ·                         |                                       |
|                                                                                                    |                         |           |                           |                                       |

I- Pinchar "Subir Fichero" para adjuntar el documento o documentos (formato PDF, 30 MB máximo)

| Sede Electrónica »                                                                                    |                                                              |
|----------------------------------------------------------------------------------------------------|--------------------------------------------------------------|
| sede electrónica - servicios - formación y empleo - aplicación cor                                    | Ivoca                                                        |
| SUBIR FICHERO: 'ANEXO PARA LA SUB SANACIÓN'  Seleccione un fichero y pulse en "Envlar"                |                                                              |
| AVISO: Sólo se permite subir ficheros de las siguientes extensiones: pdf<br>Anexo para la subsanación |                                                              |
| Examinar No se ha seleccionado ningún archivo.                                                        |                                                              |
| Enviar Canoelar                                                                                       |                                                              |
| Г                                                                                                    |                                                              |
|                                                                                                    | 2- Pinchar " <b>Examinar</b> " para localizar el fichero del |
|                                                                                                    | documento especificado                                       |

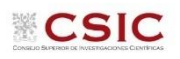

| Sede Electrónica »                          |                                                  |                          |                |                                           |                          |
|---------------------------------------------|--------------------------------------------------|--------------------------|----------------|-------------------------------------------|--------------------------|
| sede electrónica∋ servicios ∋ form          | ación y empleo > <mark>aplicación convoca</mark> |                          |                |                                           | SOLICITUD                |
|                                             |                                                  |                          |                | SALIR HAVOLVER ASSOLICITUD DEFINITIVA     | datos personales         |
| SOLICITUD DE BECAS DE INTRODI               | JCCIÓN A LA INVESTIGACIÓN 2020                   |                          |                |                                           | datos académicos         |
| SOLICITUD ENVIADA: NO PUEDE F               | REALIZAR CAMBIOS]                                |                          |                |                                           | plan de formación        |
| Los campos marcados con * son obligato      | prios                                            |                          |                |                                           | documentos               |
|                                             |                                                  |                          |                |                                           | formulario de recogida o |
| Anexe aquítodos los documentos que estime o | portunos para la subsanación de esta solicitud.  |                          |                |                                           | solicitud firmada        |
|                                             |                                                  | Anexos a la subsanación  |                |                                           | subsanación              |
| Tipo de Documento                           | Nombre                                           |                          | Fecha          | Acción                                    |                          |
| <b>+</b> )                                  | -                                                |                          | -              | [Modificar] [Eliminar]<br>[Subir Fichero] |                          |
|                                             |                                                  |                          |                |                                           |                          |
|                                             |                                                  |                          |                |                                           |                          |
|                                             |                                                  |                          |                |                                           |                          |
|                                             |                                                  | - Aparece el documento d | o documentos s | subidos                                   |                          |

## El proceso finaliza subiendo el fichero a la aplicación.